1 GridVis 7.3

| GridVis 7.3                                                                                                    |         |                                                                                                    |                                                                                                    | ×  |
|----------------------------------------------------------------------------------------------------|---------|----------------------------------------------------------------------------------------------------|----------------------------------------------------------------------------------------------------|----|
| ile Edit View Tools Window Help                                                                                                    |         |                                                                                                    | Q.                                                                                                    |    |
| 😐 🖦 ing at i 🖎 🖬 🖉 🤌                                                                                                    | . 🗉 📾 🚖 |                                                                                                    |                                                                                                    |    |
|                                                                                                    |         | M Welcome Window -                                                                                                    |                                                                                                    | PE |
| Construction Color Color | ~       | Article Article A | Further hands for work with Goddine.<br>By several optical of Goddine years way god access to more functions by our of right means<br>the several distribution of the several distribution of the several |    |
| abot spherer Window *                                                                                                    |         | Import project from older versions of this software                                                                                                    |                                                                                                    |    |
| mine Historical values                                                                                                    |         |                                                                                                    |                                                                                                    |    |
| MG 512 - 10                                                                                                    | R       | Step 3 : Setup devices<br>If you have a project opened you may add one or more devices to the<br>mitted                                                                                                    |                                                                                                    |    |
| Current<br>Prequency                                                                                                    |         | Devices included in a project allows you to configure them, to first/n<br>recorded data from them or show their data in graphs or topology-view.<br>To add a device to your project you may use one of the options below.                                                                                                    |                                                                                                    |    |
| Brever                                                                                                    |         | Add device(s) to project (8)                                                                                                    |                                                                                                    |    |
| Total hermonic detertion                                                                                                    |         | Add new device     Import device lat from cav-file                                                                                                    |                                                                                                    |    |
| Harmonics voltage (vel.)<br>Pilder                                                                                                    |         |                                                                                                    |                                                                                                    |    |
| Divents                                                                                                    |         |                                                                                                    |                                                                                                    |    |
| Transients                                                                                                    |         |                                                                                                    |                                                                                                    |    |
| - Rags                                                                                                    |         |                                                                                                    |                                                                                                    |    |
| User defined values                                                                                                    | ~       |                                                                                                    |                                                                                                    |    |
| Destant                                                                                                    |         |                                                                                                    |                                                                                                    |    |

Double-click the corresponding tree entry for **the device to be configured**.

| GridVis 7.3                                                                                                    |                                                                                                    |                                                                | - O >                                                                                                    |
|----------------------------------------------------------------------------------------------------|----------------------------------------------------------------------------------------------------|----------------------------------------------------------------|----------------------------------------------------------------------------------------------------|
| ile Edit View Topis Window Help                                                                                                    |                                                                                                    |                                                                | Q = Search in Projects (Ctr                                                                                                    |
| 🔐 🐜 🔊 🥙 🕲 🖄 🔭 🖌 🦧                                                                                                    | E # 🖀                                                                                                    |                                                                |                                                                                                    |
| Projects x                                                                                                    | Wecone Window x Overview Window x                                                                                                    |                                                                |                                                                                                    |
| Image: Second Construction           Image: Second Construction           Image: Second Conston           Image: Secon                                                                                                    | Construction     Construction     C | et salaars<br>Rafeesh<br>Gan<br>Gan<br>Gan                     | 6 number 430-003<br>nam vettor 5.00-00-23 (4.00.00<br>with One TO<br>4.000 to 10-00<br>10-00 to 10-00<br>10-00<br>10-00<br>10- |
| Bar Content of Content of Co      | Derep Folden * Insplace taken *<br>Overven Type Annal Overvier v<br>Bergy Takes: Please select a value. v                                                                                                    | Update<br>Program ((Depth)<br>Program 2(Depth)                 |                                                                                                    |
| ValueExplorer Window ×                                                                                                    | <ul> <li>Power Values: Please select a value.</li> </ul>                                                                                                    | Program 4(cmpty)<br>Program 4(recording, text                  |                                                                                                    |
| brine Historical values<br>UMG 512 - TD                                                                                                    | Year         Honh         Day           2018         0         11.0         19.0                                                                                                    | Program S(Unversed pro<br>Program 6(Empty)<br>Program 7(Empty) |                                                                                                    |
| - Voltage                                                                                                    |                                                                                                    |                                                                |                                                                                                    |
| Current                                                                                                    | Comperison 2017 * 11 * 19 *                                                                                                    | tes information                                                |                                                                                                    |
| Prequency                                                                                                    |                                                                                                    | The second second                                              | · · · · ·                                                                                                    |
| Pover                                                                                                    |                                                                                                    | No apps installed                                              |                                                                                                    |
| C Energy                                                                                                    |                                                                                                    |                                                                |                                                                                                    |
| Total harmonic datartion                                                                                                    |                                                                                                    | Transient information                                          |                                                                                                    |
| Harmonics vsitage                                                                                                    |                                                                                                    | Transients Inday: 0                                            |                                                                                                    |
| Harmonics voltage (rel.)                                                                                                    |                                                                                                    | Transients since yesterd                                       | eye 0                                                                                                    |
| C Picker                                                                                                    |                                                                                                    | Transients in last seven i                                     | Seys: O                                                                                                    |
| C Events                                                                                                    |                                                                                                    |                                                                |                                                                                                    |
| 🗀 Transients                                                                                                    |                                                                                                    | Event information                                              | 0                                                                                                    |
| C Rags                                                                                                    |                                                                                                    |                                                                |                                                                                                    |
| Contract Contract Con | v                                                                                                    |                                                                |                                                                                                    |
|                                                                                                    |                                                                                                    | Device Statistic infor                                         | mation (2)                                                                                                    |

Click the **Configuration** button.

| GridVis 7.3                                                                                                    |                      |                                                                                                    | - 0 ×                        |
|----------------------------------------------------------------------------------------------------|----------------------|----------------------------------------------------------------------------------------------------|------------------------------|
| Edit View Tools Window Help                                                                                                    |                      |                                                                                                    | Q = Search in Projects (CBI+ |
| 5 1 1 1 1 1 1 1 1 1 1 1 1 1 1 1 1 1 1 1                                                                                                    |                      |                                                                                                    |                              |
|                                                                                                    |                      | alema Minday - Chancing Minday                                                                                                    |                              |
| Territorio Delu Sento           ● Preves           ● Deves           ● Deves                                                                                                    |                      | Event Invest Less     Event Set     Event Set     Eve |                              |
| 200 Statistic     200 Statistic     200 St | T<br>R<br>Rec<br>rec | nexa off exemt<br>Toroanto<br>Toroanto<br>manga remain<br>grand grandha<br>manga remain<br>and grandha<br>manga remain<br>Toroanto<br>Toroanto                                                                                                    |                              |
| Administration                                                                                                    | ~                    | Imputs                                                                                                    |                              |
| eExplorer Window ×                                                                                                    | a .                  | alue adjustment                                                                                                    |                              |
| Historical values                                                                                                    |                      | Digital eviputs                                                                                                    |                              |
| (1). Th                                                                                                    |                      | Senal ports                                                                                                    |                              |
| 11.10                                                                                                    | -                    | eo los protes                                                                                                    |                              |
| and a                                                                                                    |                      | Frend                                                                                                    |                              |
| Lines:                                                                                                    |                      | Roter                                                                                                    |                              |
| requercy                                                                                                    |                      | Bacnet                                                                                                    |                              |
| Pover                                                                                                    |                      | peak demand                                                                                                    |                              |
| Brengy                                                                                                    |                      | 1/O neming                                                                                                    |                              |
| Total harmonic distortion                                                                                                    |                      | nine recording                                                                                                    |                              |
| Harmonics voltage                                                                                                    |                      |                                                                                                    |                              |
| Harmonics voltage (rel.)                                                                                                    |                      |                                                                                                    |                              |
| 1dar                                                                                                    |                      |                                                                                                    |                              |
| Events                                                                                                    |                      |                                                                                                    |                              |
| Transients                                                                                                    |                      |                                                                                                    |                              |
| Reps                                                                                                    |                      |                                                                                                    |                              |
| User defined values                                                                                                    | ~                    |                                                                                                    |                              |
|                                                                                                    |                      |                                                                                                    |                              |
| Refresh                                                                                                    |                      |                                                                                                    |                              |

In this step, you configure the device name and its description.

Click the **Transformer** menu entry to continue with the transformer settings.

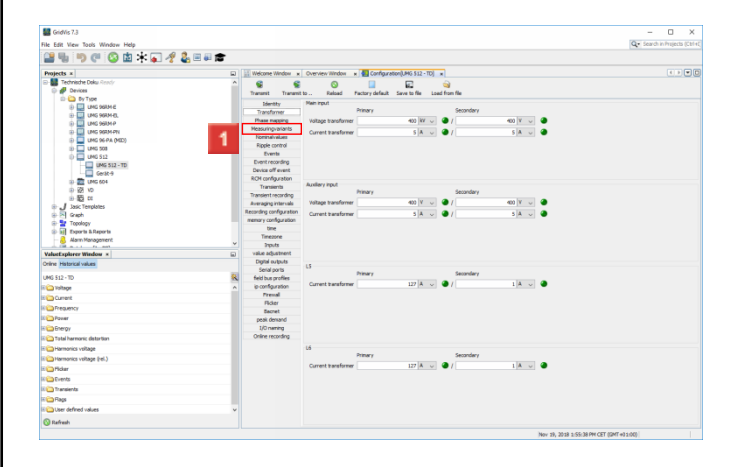

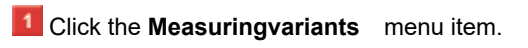

| GridVis 7.3                                                                                                    |   |                         | - 0                                          |
|----------------------------------------------------------------------------------------------------|---|-------------------------|----------------------------------------------|
| ile Edit View Tools Window Help                                                                                                    |   |                         | Q - Search in Prejects                       |
| 🔐 🖫 🕫 🕲 🖄 🛊 🖬 🦧 🛎 🕯                                                                                                    | 1 |                         |                                              |
| Projects x                                                                                                    |   | Welcome Window          | Overview Window + Configuration Mi 512-TDI + |
| Technische Doku Grady                                                                                                    | ~ | 0 0                     |                                              |
| 🕞 🧬 Devices                                                                                                    |   | Transmit Transmi        | Contract France to the local frame file      |
| D- 🛄 By Type                                                                                                    |   | Nexth                   | Manimum d                                    |
| Image Serve Control (1997) 1 (1997) 1 (1997)     |   | Travel                  |                                              |
| E UNG 998M-EL                                                                                                    |   | Phase rs                | 4x2m 🗸 🗸                                     |
|                                                                                                    |   | Measuring               |                                              |
| D UMG 96-PA (MED)                                                                                                    |   | Noninal                 |                                              |
| (D)- UMG 508                                                                                                    |   | Ripple control          |                                              |
| UMG 512                                                                                                    |   | Events                  | 12                                           |
| UMG 512 - TD                                                                                                    |   | Event recording         |                                              |
| Gerät-9                                                                                                    |   | P/M methodation         | ~                                            |
| 0) 20 UNG 604                                                                                                    |   | Transients              |                                              |
| 10 10 10 III                                                                                                    |   | Transient recording     | 4=3m V4.2 Million 10 1                       |
| and a second star                                                                                                    |   | Averaging intervals     |                                              |
| - Pl Geb                                                                                                    |   | Recording configuration |                                              |
| 🕀 📴 Topology                                                                                                    |   | memory configuration    |                                              |
| (i) [a] Exports & Reports                                                                                                    |   | the                     | Audiary input                                |
| - 🔒 Alam Management                                                                                                    |   | Timezone                | auton 🗸                                      |
| Valuefunderer Window x                                                                                                    |   | value adjustment        |                                              |
| Online Minimized under                                                                                                    | - | Digital outputs         | L1                                           |
|                                                                                                    |   | Serial ports            | 12                                           |
| UMG 512 - TD                                                                                                    | 8 | feld bus profiles       | <u> </u>                                     |
| ii 🇀 Voltege                                                                                                    | ^ | ip configuration        |                                              |
| E 🗀 Current                                                                                                    |   | Preval                  |                                              |
| Prequency                                                                                                    |   | Fecter                  | 4wrtrs 34                                    |
| II 🗀 Pover                                                                                                    |   | nexis depand            |                                              |
| F Co Energy                                                                                                    |   | 1/O naming              |                                              |
| Tatal harmonic distortion                                                                                                    |   | Online recording        |                                              |
| Harmonics voltage                                                                                                    |   |                         |                                              |
| I Cantonics voltage (rel.)                                                                                                    |   |                         |                                              |
| 1 Control Picker                                                                                                    |   |                         |                                              |
| N Co Events                                                                                                    |   |                         |                                              |
| 1 🗀 Transients                                                                                                    |   |                         |                                              |
| Rica Reps                                                                                                    |   |                         |                                              |
| Contract Contract Con | ~ |                         |                                              |
| 0                                                                                                    |   |                         |                                              |

### Click the dropdown button.

| GridVis 7.3                                                                                                    |     |                                                                                                    |                                                                                                    | – 0 ×                         |
|----------------------------------------------------------------------------------------------------|-----|----------------------------------------------------------------------------------------------------|----------------------------------------------------------------------------------------------------|-------------------------------|
| File Edit View Tools Window Help                                                                                                    |     |                                                                                                    |                                                                                                    | Q+ Search in Projects (Ctrl + |
| 🔐 🐜 🤊 🥙 🔕 🖄 🔭 🛷 🕹 🖻 🖉                                                                                                    | 1   |                                                                                                    |                                                                                                    |                               |
| Depiecte x                                                                                                    |     | In Malcone Mexico .                                                                                                    | Cancian Window                                                                                                    |                               |
| March - 1<br>→ Print Term<br>→ Print Term<br>→ Pr | , E | Transmit bareau<br>Settery<br>Transmit bareau<br>Settery<br>Transformer<br>Heas recommender<br>Messario<br>Norma<br>Reptic<br>Events<br>Dent recording<br>Device of events<br>Transmit recording<br>Device of events<br>Transmit recording<br>Device of events<br>Device of events<br>De | Andromedia Construction of Construction of Con |                               |
| and the second second                                                                                                    | ¥   | Inputs                                                                                                    | -44 (2)                                                                                                    | ~ 🛡                           |
| ValueExplorer Window ×                                                                                                    |     | Date adjustment                                                                                                    | 11                                                                                                    |                               |
| Unine Patorica values                                                                                                    |     | Serial ports                                                                                                    | 12                                                                                                    |                               |
| UMG 512 - TD                                                                                                    | €.  | feld bus profiles                                                                                                    | 13                                                                                                    |                               |
| i 🗀 Yotage                                                                                                    | ^   | ip configuration                                                                                                    |                                                                                                    |                               |
| E Current                                                                                                    |     | Frend                                                                                                    |                                                                                                    |                               |
| Denery                                                                                                    |     | Flder                                                                                                    | Ve ver la                                                                                                    |                               |
| 1 Charles                                                                                                    |     | Becnet                                                                                                    |                                                                                                    |                               |
|                                                                                                    |     | peak demand                                                                                                    |                                                                                                    |                               |
| in Chereida                                                                                                    |     | Color same                                                                                                    |                                                                                                    |                               |
| In California Democraci distortion                                                                                                    |     | the second                                                                                                    |                                                                                                    |                               |
| ii 🛄 Harmonics voltage                                                                                                    |     |                                                                                                    |                                                                                                    |                               |
| ii 🗀 Hamonics voltage (rel.)                                                                                                    |     |                                                                                                    |                                                                                                    |                               |
| ii 🔁 Picker                                                                                                    |     |                                                                                                    |                                                                                                    |                               |
| R Conta                                                                                                    |     |                                                                                                    |                                                                                                    |                               |
| Translands                                                                                                    | _   |                                                                                                    |                                                                                                    |                               |
| Time Base                                                                                                    |     |                                                                                                    |                                                                                                    |                               |
|                                                                                                    |     |                                                                                                    |                                                                                                    |                               |
| Is User defined values                                                                                                    | ~   |                                                                                                    |                                                                                                    |                               |
| S Rafresh                                                                                                    |     |                                                                                                    |                                                                                                    |                               |

Select the appropriate measurement variant from the list.

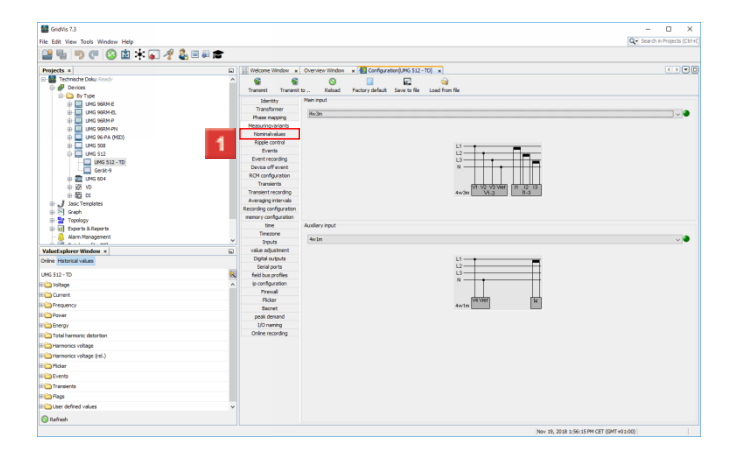

#### Click the Nominalvalues menu item.

2 Nominal values

| GridVis 7.3                                                                                                    |                                                                                                    | - 0 ×                         |
|----------------------------------------------------------------------------------------------------|----------------------------------------------------------------------------------------------------|-------------------------------|
| File Fill View Toxis Worksw Hela                                                                                                    |                                                                                                    | Q . Search in Projects (Ctri- |
| 🔐 🐚 🕐 🔇 🖄 🕸 🖓 🕹 🗏 🖷 🕿                                                                                                    |                                                                                                    |                               |
| Projects x                                                                                                    | Welcome Window x Overview Window x Ganfagration(),MG 512-T                                                                                                    |                               |
| Technische Doku Rendy     Perices     Devices                                                                                                    | Transmit Transmit to Reload Factory default Serve to file                                                                                                    | iad fun fle                   |
| Comparing the second second sec | Berry Benerging States and States and S |                               |
| and a set of and                                                                                                    | Nominal current for K-factor                                                                                                    | 5 A 🗸 🕘                       |
| Onine Historical values                                                                                                    | Digital outputs Neninal Current TDD                                                                                                    | s ka 🤟 🕥                      |
|                                                                                                    | 5erial ports                                                                                                    |                               |
| UMG 512 - 1D                                                                                                    | feid bus profiles                                                                                                    |                               |
| ii 🏠 Vəfaqe                                                                                                    | ip-configuration                                                                                                    |                               |
| it 🗀 Current                                                                                                    | Dist                                                                                                    |                               |
| II 🗀 Frequency                                                                                                    | Berret                                                                                                    |                               |
| E Pover                                                                                                    | peak demand                                                                                                    |                               |
| H Calendry                                                                                                    | 1/O naming                                                                                                    |                               |
| E Catal harmonic distortion                                                                                                    | Online recording                                                                                                    |                               |
| Harmonics voltage                                                                                                    |                                                                                                    |                               |
| I Contract voltage (rel.)                                                                                                    |                                                                                                    |                               |
| Co ficher                                                                                                    |                                                                                                    |                               |
| Events                                                                                                    |                                                                                                    |                               |
| Transients                                                                                                    |                                                                                                    |                               |
| Fine Face                                                                                                    |                                                                                                    |                               |
| in the defined values                                                                                                    |                                                                                                    |                               |
|                                                                                                    |                                                                                                    |                               |
| 💱 Rafresh                                                                                                    |                                                                                                    |                               |

Click the **Nominal frequency** dropdown button.

| SidVis 7.3                                                                                                    |   |                                                                                                    |                                                                                                    | - 0 ×                       |
|----------------------------------------------------------------------------------------------------|---|----------------------------------------------------------------------------------------------------|----------------------------------------------------------------------------------------------------|-----------------------------|
| File Edit View Tools Window Help                                                                                                    |   |                                                                                                    |                                                                                                    | Q+ Search in Projects (Cb1+ |
| 🔐 🐚 🕐 🕲 🖄 🕸 🛷 🕹 🖷 🖬                                                                                                    | • |                                                                                                    |                                                                                                    |                             |
| Projects x                                                                                                    |   | Welcome Window                                                                                                    | Overview Window x Gonfiguration(LMG 512 - TD) x                                                                                                    |                             |
|                                                                                                    | Î | Transet Transet<br>Identity<br>Transformer<br>Plase napping<br>Hosouring-brionts<br>Normal-values<br>Ripple control<br>Events<br>Events<br>Events                                    | La Table Porty data Seru Ivis La ten to<br>General Tesanov<br>Monto Tesanov<br>Monto T |                             |
| L □ Gest+     Gest+     Gest+     Cest+     Ces+     Cest+     Cest+     Cest+     Cest+     Cest+     Cest+ |   | Device off event<br>RCH configuration<br>Transients<br>Transient recording<br>Averaging intervals<br>Recording configuration<br>memory configuration<br>time<br>Timecore<br>Timecore | Named animet for 6 Animet Animet Ani                                                                                                    |                             |
| Valuef underer Window x                                                                                                    |   | value aduatment                                                                                                    | Noninal current for K-factor 5 A 🧹 🕘                                                                                                    |                             |
| Online Historical values                                                                                                    |   | Digital outputs                                                                                                    | Nominal Current TED S MA 🗸 🎱                                                                                                    |                             |
|                                                                                                    |   | Serial ports                                                                                                    |                                                                                                    |                             |
| UMG 512 - TD                                                                                                    | 8 | field bus profiles                                                                                                    |                                                                                                    |                             |
| ii 🏠 Voltege                                                                                                    | ^ | ip-configuration                                                                                                    |                                                                                                    |                             |
| i 🍅 Current                                                                                                    |   | Freval                                                                                                    |                                                                                                    |                             |
| Frequency                                                                                                    |   | Ploter                                                                                                    |                                                                                                    |                             |
| Payer                                                                                                    |   | casi decard                                                                                                    |                                                                                                    |                             |
| E Derroy                                                                                                    |   | 1/D parties                                                                                                    |                                                                                                    |                             |
| Total harmonic datastics                                                                                                    |   | Online recording                                                                                                    |                                                                                                    |                             |
|                                                                                                    |   |                                                                                                    |                                                                                                    |                             |
| n 🔐 harmonica vonage                                                                                                    |   |                                                                                                    |                                                                                                    |                             |
| Harmonics voltage (rel.)                                                                                                    |   |                                                                                                    |                                                                                                    |                             |
| ii 🔁 Picker                                                                                                    |   |                                                                                                    |                                                                                                    |                             |
| ii 🇀 Events                                                                                                    |   |                                                                                                    |                                                                                                    |                             |
| II 🗀 Transients                                                                                                    |   |                                                                                                    |                                                                                                    |                             |
| R Caps                                                                                                    |   |                                                                                                    |                                                                                                    |                             |
| Contract of the second second se                                                                                                    | ~ |                                                                                                    |                                                                                                    |                             |
| () Extent                                                                                                    |   |                                                                                                    |                                                                                                    |                             |
| V                                                                                                    |   |                                                                                                    |                                                                                                    |                             |

I Select an option for the nominal frequency from the list.

| GridVis 7.3                                                                                                    |     |                                                                                                    | - 0 ×                                        |
|----------------------------------------------------------------------------------------------------|-----|----------------------------------------------------------------------------------------------------|----------------------------------------------|
| ile Edit View Tools Window Help                                                                                                    |     |                                                                                                    | Q= Search in Projects (Ctri e                |
| 🔐 🐜 🔊 💌 🚳 🖄 🐨 🛷 🕹 🗆 🖉                                                                                                    | 8   |                                                                                                    |                                              |
| Projects x                                                                                                    |     | Welcome Window x Overview Window x Ganfagration(),MG 512-TD x                                                                                                    |                                              |
| Constant Constant Constan                                                                                                    | *   | Construction     Construction     C | C.509                                        |
| Topology Topology To                                                                                                    | Ţ   | memory configuration         Animinal rollarge         220 V         Image: Configuration           Timestore         Naminal rollarge         230 V         Image: Configuration         Image: Configuration                                                                                                    |                                              |
| Valuet space wandow *                                                                                                    | ia) | Digital augustern Neminal Current TED 5 kA 🤍 🥥                                                                                                    |                                              |
| Ki (Li-7)<br>Shape<br>Shape | •   | Van Suarden<br>Van Suard<br>Raar<br>Baar<br>Baar<br>Urowey<br>Orde roodeg                                                                                                    |                                              |
| 3 Rafreeh                                                                                                    |     |                                                                                                    |                                              |
|                                                                                                    |     |                                                                                                    | New 19, 2018 1-50-40 DW //ET (2017 43 1-001) |

Use the selection field to select whether the LN or LL voltage is to be measured.

- 2 Click the **Nennspannung** input field.
- Click the Nennstrom input field.
- Click the **Nennstrom für K-Faktor** input field.
- 5 Click the **Nennstrom TDD** input field.

| Citoris 13                      |                                                                                                    | - 0 ×                      |
|---------------------------------|----------------------------------------------------------------------------------------------------|----------------------------|
| ile Edit View Tools Window Help |                                                                                                    | Q* Search in Projects (Ctr |
| 📲 🖦 🤊 (° 🙆 🖄 🗱 🚛 🚀 🕹 🖷 🖝        |                                                                                                    |                            |
| Depierte x                      | I Halman Mindres + Counties Windres +                                                                                                    |                            |
| E Martinista Delas George       |                                                                                                    |                            |
| Devices                         | Transmit Transmithe Asian England England Free Series                                                                                                    |                            |
| D- 边 By Type                    | Tarters Darans D., Reads Tartery series and the Later Further                                                                                                    |                            |
| (i) 🔛 UMG SARA E                | Identity General                                                                                                    |                            |
| E ING 96RM-EL                   | Huse matching                                                                                                    |                            |
| D UNG 960M P                    | Measuring-briants Main input                                                                                                    |                            |
|                                 | Noninalvalues Relevant voltage (This setting influences recording of transients and events as well as ficker measurem                                                                                                    | ent)                       |
| (i) CMG (644A (MCD)             | Ripple control III                                                                                                    |                            |
| 10 IMG 512                      | Evente OLL                                                                                                    |                            |
| UMG 512 - TD                    | Event recording                                                                                                    |                            |
| Gest-9                          | Device off event                                                                                                    |                            |
| 3) 📰 LMG 604                    | ROH configuration                                                                                                    |                            |
| 0 gg vo                         | Transents Norma Current 5 A v                                                                                                    |                            |
| 93 🔂 (d)                        | Transent recording Naminal current for K-factor 5 A U                                                                                                    |                            |
| I Jasic Templates               | Nominal Current TDD 5 kA v                                                                                                    |                            |
| G P Graph                       | neory coducation Audiery reut                                                                                                    |                            |
| 🕀 🚆 Tepology                    | time Nominal voltage 220 V v                                                                                                    |                            |
| (p b) Experts                   | Timestine transition of a second                                                                                                    |                            |
| Administration                  | Provis                                                                                                    |                            |
| ValueExplorer Window ×          | value adjustment                                                                                                    |                            |
| Online Historical values        | Digital outputs Nominal Carrent TOD S (A U                                                                                                    |                            |
|                                 | Serial ports                                                                                                    |                            |
| UNG 512 - 1D                    | K feld bus profiles                                                                                                    |                            |
| ii 🇀 Voltage                    | A Biompiration                                                                                                    |                            |
| i 🗀 Current                     | Dis                                                                                                    |                            |
| II 🗀 Frequency                  | Team I                                                                                                    |                            |
| E Pover                         | peak denand                                                                                                    |                            |
| R Co Brergy                     | 1/O naming                                                                                                    |                            |
| Con Total harmonic distortion   | Online recording                                                                                                    |                            |
| Harmonics voltage               |                                                                                                    |                            |
| in Hamonics unitase (rel.)      |                                                                                                    |                            |
| - Briar                         |                                                                                                    |                            |
| 100 Funda                       |                                                                                                    |                            |
|                                 |                                                                                                    |                            |
|                                 |                                                                                                    |                            |
|                                 |                                                                                                    |                            |
| Il Color defined values         | v line in the second second seco |                            |
| () Refresh                      |                                                                                                    |                            |

Click the **Recording configuration** menu item.

**3** Recording a configuration

| GridVis 7.3                                                                                                    |         |                      |                            |                  |                                              |                                                           |           | - 0 >                         |
|----------------------------------------------------------------------------------------------------|---------|----------------------|----------------------------|------------------|----------------------------------------------|-----------------------------------------------------------|-----------|-------------------------------|
| File Edit View Tools Window Help                                                                                                    |         |                      |                            |                  |                                              |                                                           |           | Q • Search in Projects (Ct    |
| 🔐 🖦 🐚 🖉 🙆 🖄 🕆 🐷 🖉 🖉                                                                                                    | . 🗆 🗑 💼 |                      |                            |                  |                                              |                                                           |           |                               |
| Desirety a                                                                                                    |         | M Halman Mindow      | Overview Window            | Contra ration    | A40 512 - TN                                 |                                                           |           |                               |
| E Technische Doku Anachy                                                                                                    | ^       | 8 8                  | 0                          | Composition      |                                              |                                                           |           |                               |
| 🖗 🧬 Devices                                                                                                    |         | Transmit Transmit    | to., Reland Per            | tory default Se  | ue to file Load from file                    |                                                           |           |                               |
| iii 🙆 By Type                                                                                                    |         | Diantity             |                            |                  | Nam Frankrov                                 |                                                           |           |                               |
| D CHC SELME                                                                                                    |         | Transformer          | Recording type             |                  |                                              |                                                           |           | New                           |
| D D D D D D D D D D D D D D D D D D D                                                                                                    |         | Phase mapping        | Timebase                   |                  |                                              |                                                           |           | Edit                          |
| D UNC SIZM-PN                                                                                                    |         | Measuringvariants    | Namber recorded values     |                  |                                              |                                                           |           |                               |
| Image of the second second     |         | Noninalvalues        | A                          |                  | Short term ficker L1                         |                                                           |           | Delete                        |
| 10 🛄 UMG 508                                                                                                    |         | Kipple control       | Recording type             | vacasover rese   | Short term Roler L2                          |                                                           | Prese     | t recordings                  |
| 0 CMG 512                                                                                                    | _       | Event recordeo       | Tritebase                  | 201              | Short term ficker L3<br>Short term ficker L4 |                                                           | Sent      | ier to:                       |
| UNG 512 - TD                                                                                                    | _       | Device off event     | Turbe rear des rades       |                  |                                              |                                                           |           | FINS0160 2011                 |
| 10 THE 100 FOR                                                                                                    | _       | RCH configuration    | Recording type             | ValuesOverTime   | Long term ficker L1                          |                                                           | 1         |                               |
| 0.02 10                                                                                                    |         | Transients           | Timebase                   | 21               | Long term Scher L2                           |                                                           |           | EN30160 2006                  |
| 33 GB (0)                                                                                                    | _       | Transient recording  | Number recorded values     | 4                | Long term flicker L4                         |                                                           |           | EN61003-2-4                   |
| J Jasic Templates                                                                                                    |         | Averaging intervats  |                            |                  |                                              |                                                           |           |                               |
| 🖶 🔁 Graph                                                                                                    | _       | memory configuration | Recording type             | ValuesOverTime   | Votage effective L1                          | Votage effective L2-C1 174<br>Voltage effective L3-C2 174 | DULA      | Enhanced Power Quality Report |
| Topology                                                                                                    |         | time                 | Timebase                   | 2010             | Voltage effective L3                         | Voltage effective L1 C3 TH                                | DUL4      |                               |
| by Exports & Reports                                                                                                    |         | Timezone             | Number recorded values     | 190              | Voltage effective L4                         | THOULI TH                                                 | DUL241    |                               |
| in the set is not                                                                                                    | ×       | Inputs               |                            |                  | Cansumed Active Energy L                     | Consumed Active E                                         | neroy Sur |                               |
| ValueExplorer Window ×                                                                                                    |         | value adjustment     | Recording type             | ValuesOverTime   | Consumed Active Energy L                     | 2 Consumed Active E                                       | nergy Sur |                               |
| Online Historical values                                                                                                    |         | Digital outputs      | Tinebase                   | 21               | Consumed Active Energy L                     | Apparent Energy L                                         |           |                               |
| UMS 512 - TD                                                                                                    | 8       | feld has renfler     | Number recorded values     | 24               | Consumed Active Energy L                     | <ul> <li>Apparent thergy C</li> </ul>                     |           |                               |
| in Tolare                                                                                                    | 0       | ip configuration     | Recorder tree              | the sectors Tree | Current effective L1                         | Current effective                                         | Sun L1-L  |                               |
| i Const                                                                                                    |         | Frend                | Teachers                   | 10m              | Current effective L2                         | Current effective                                         | SUN LT-L  |                               |
|                                                                                                    |         | Fldar                | Norther controlled unliver | 30               | Current effective L4                         | Active Power L1<br>Active Power L2                        |           |                               |
| in the set of the set of the set  |         | Becnet               | 10000100000000000          |                  |                                              |                                                           |           |                               |
|                                                                                                    |         | peak denand          |                            |                  |                                              |                                                           |           |                               |
|                                                                                                    |         | Onles recordes       |                            |                  |                                              |                                                           |           |                               |
| is 🛄 Total harmonic distortion                                                                                                    |         | or and receiving     |                            |                  |                                              |                                                           |           |                               |
| n Contraction Parmonics voltage                                                                                                    |         |                      |                            |                  |                                              |                                                           |           |                               |
| E Harmonics vsRage (rel.)                                                                                                    |         |                      |                            |                  |                                              |                                                           |           |                               |
| i Picker                                                                                                    |         |                      |                            |                  |                                              |                                                           |           |                               |
| ii 🗀 Events                                                                                                    |         |                      |                            |                  |                                              |                                                           |           |                               |
| R Transients                                                                                                    |         |                      |                            |                  |                                              |                                                           |           |                               |
| Rags                                                                                                    |         |                      |                            |                  |                                              |                                                           |           |                               |
| Contract Contract Con | ~       |                      |                            |                  |                                              |                                                           |           |                               |
| O Refeet                                                                                                    |         |                      |                            |                  |                                              |                                                           |           |                               |

In order to automatically load recording profiles from a corresponding preset recording, click the corresponding button in the **Preset recordings** area.

| Select an Option X              |  |  |  |  |  |  |  |
|---------------------------------|--|--|--|--|--|--|--|
| All recordings will be stopped. |  |  |  |  |  |  |  |
| 1 Yes No Cancel                 |  |  |  |  |  |  |  |

## Click the Yes button.

| ile Edit View Tools Window Help                                                                                                    |   |                                                                               |                                                      |                                   |                                                                                              |                                                                                        |                                                  | Qr Search in Projects (                    |
|----------------------------------------------------------------------------------------------------|---|-------------------------------------------------------------------------------|------------------------------------------------------|-----------------------------------|----------------------------------------------------------------------------------------------|----------------------------------------------------------------------------------------|--------------------------------------------------|--------------------------------------------|
| Najecto a la forma da la contra de la contra de la contra | - | Welcome Window x                                                              | Overview Window x                                    | Configuration                     | UMG \$12-TD) ×                                                                               |                                                                                        |                                                  |                                            |
| ■         ■         To Tote           ■         ■         ■         ■         ■         ■         ■         ■         ■         ■         ■         ■         ■         ■         ■         ■         ■         ■         ■         ■         ■         ■         ■         ■         ■         ■         ■         ■         ■         ■         ■         ■         ■         ■         ■         ■         ■         ■         ■         ■         ■         ■         ■         ■         ■         ■         ■         ■         ■         ■         ■         ■         ■         ■         ■         ■         ■         ■         ■         ■         ■         ■         ■         ■         ■         ■         ■         ■         ■         ■         ■         ■         ■         ■         ■         ■         ■         ■         ■         ■         ■         ■         ■         ■         ■         ■         ■         ■         ■         ■         ■         ■         ■         ■         ■         ■         ■         ■         ■         ■         ■         ■         ■<                                                                                                    |   | Identity<br>Transformer<br>Phase mapping<br>Heasuring-ariants                 | Recording type<br>Timebose<br>Number recorded values | ValuesOverTime<br>10s<br>1        | Norm Prequency                                                                               |                                                                                        | 1                                                | New<br>Edit                                |
|                                                                                                    |   | Ripple control<br>Events<br>Event recording<br>Device off event               | Recording type<br>Timebase<br>Number recorded values | ValuesOverTime<br>10n<br>4        | Short tern Ricker L1<br>Short tern Ricker L2<br>Short tern Ricker L3<br>Short tern Ricker L4 |                                                                                        |                                                  | Preset recordings<br>Similar to:           |
| □ □ 0 0 0 0 0 0 0 0 0 0 0 0 0 0 0 0 0 0                                                                                                    |   | ROH configuration<br>Transients<br>Transient recording<br>Averaging intervals | Recording type<br>Timebase<br>Number recorded values | ValuesOverTime<br>2h<br>4         | Long term flicker L1<br>Long term flicker L2<br>Long term flicker L3<br>Long term flicker L4 |                                                                                        |                                                  | ENG160 2016<br>ENG160 2016<br>ENG1600 -2-4 |
| Image: Second Second Secon                   |   | ecording configuration<br>memory configuration<br>time<br>Timezone            | Recording type<br>Timebase<br>Number recorded values | ValuesOverTime<br>10n<br>190      | Voltage effective L1<br>Voltage effective L2<br>Voltage effective L3<br>Voltage effective L4 | Adtage effective L2-C1<br>Adtage effective L3-C2<br>Adtage effective L3-C3<br>HPD U L1 | THOUL2<br>THOUL3<br>THOUL4<br>THOUL24.1          | Enhanced Power Quality Report              |
| Valuef underer Window a                                                                                                    | - | value adjustment                                                              | Recording type                                       | ValuesOverTime                    | Consumed Active Energy L1                                                                    | Consumed Act                                                                           | ve Energy Sur                                    |                                            |
| nine Historical values                                                                                                    |   | Digital outputs                                                               | Tinebase                                             | th                                | Consumed Active Energy L2                                                                    | Apparent Ener                                                                          | py L1                                            |                                            |
| MS 512-10<br>Content<br>Content                                                                                                    | * | field bus profiles<br>ip configuration<br>Previal<br>Filcher<br>Bacriet       | Recording type<br>Timebase<br>Number recorded values | en<br>ValuesOverTime<br>10m<br>30 | Current effective L1<br>Current effective L2<br>Current effective L3<br>Current effective L4 | Current effe<br>Current effe<br>Active Powe<br>Active Powe                             | ctive Sum L1-L<br>ctive Sum L1-L<br>r L1<br>r L2 |                                            |
| ⊇ rosar<br>⊇ Enegy<br>⊇ Total harmonic datartian                                                                                                    |   | peak denand<br>1/0 naming<br>Online recording                                 |                                                      |                                   |                                                                                              |                                                                                        |                                                  |                                            |
| i Hamonici visage<br>Hamonici visage (el.)<br>Piclar                                                                                                    | L |                                                                               |                                                      |                                   |                                                                                              |                                                                                        |                                                  |                                            |
| in svenis<br>Translents                                                                                                    |   |                                                                               |                                                      |                                   |                                                                                              |                                                                                        |                                                  |                                            |
| Caps                                                                                                    | ~ |                                                                               |                                                      |                                   |                                                                                              |                                                                                        |                                                  |                                            |
| Q Rafvash                                                                                                    |   |                                                                               | ¢                                                    |                                   |                                                                                              |                                                                                        | >                                                |                                            |

Click the **Edit** button to edit the marked recording profile.

|                         |                                                                                                    | ×           |
|-------------------------|----------------------------------------------------------------------------------------------------|-------------|
| 000 values<br>Frequency | Values types           Rverage (arithmetic)           Average (RMS)           Minimum           Maximum | 0<br>0<br>0 |
|                         | Samples  Timebase Norm 10 seconds  10  O to value change                                                |             |
|                         |                                                                                                    |             |
|                         |                                                                                                    |             |
|                         |                                                                                                    |             |
|                         |                                                                                                    |             |
|                         |                                                                                                    |             |

1 of

To add more values to the recording profile, click the Add Values button.

|   | Walue selection tree(Recordings) | ×       |
|---|----------------------------------|---------|
|   |                                  | 8       |
|   | 🗆 🧰 Voltage                      | ^       |
|   | Voltage effective                |         |
|   | <u>+ 11</u>                      |         |
| 1 | ♦ L2                             |         |
|   | ♦ L3                             |         |
|   | 4 L4                             |         |
|   | ♦ L2-L1                          |         |
|   | L3-L2                            | _       |
|   | L1-L3                            |         |
|   | 🗄 🧰 Voltage Under(rel.)          |         |
|   | ⊞ 🚞 Voltage Over(rel.)           |         |
|   | ⊕ 🧰 Voltage Crestfactor          |         |
|   | 🕀 🧰 Negative peak voltage        |         |
|   | 🗄 🧰 Positive peak voltage        |         |
|   | 🗄 🧰 Peak-to-Peak voltage         |         |
|   | ⊞      ☐ Three-phase values      |         |
|   | 🗄 🧰 Current                      |         |
|   | 🗄 🧰 RCM diagnostic               | ~       |
|   |                                  | Consul- |
|   | OK                               | Cancel  |

Select the desired value in the tree structure and drag it into the value window while holding down the left mouse button.

| Walue selection tree(Recordings) | × |
|----------------------------------|---|
| 🗆 🧰 Voltage                      | ^ |
| Voltage effective                |   |
| ♦ L1                             |   |
| ● L2                             |   |
| ♦ L3                             |   |
| ♦ L4                             |   |
| L2-L1                            |   |
| L3-L2                            |   |
| L1-L3                            |   |
| ⊞ 🚞 Voltage Under(rel.)          |   |
| ⊞ 🚞 Voltage Over(rel.)           |   |
| 🗄 🚞 Voltage Crestfactor          |   |
| 🗄 🚞 Negative peak voltage        |   |
| 🗄 🧰 Positive peak voltage        |   |
| 🗄 🧰 Peak-to-Peak voltage         |   |
| ⊞      ☐ Three-phase values      |   |
| 🗄 🧰 Current                      |   |
| 🗄 🚞 RCM diagnostic               | ~ |

After you have dragged all the desired values into the values window, click the **OK** button.

- 2 Click the radiobutton.
- Click Min/Max.
- Click the **Timebase** dropdown button.

| of 1000 values     Values types       Values frective L2 <ul> <li>Average (antimetic)</li> <li>Average (RMS)</li> <li>Minimum</li> <li>Maximum</li> <li>Samples</li> <li>Timebase</li> <li>Norm 10 seconds</li> <li>0 On value change</li> <li>On value change</li> <li>On value change<!--</th--><th></th></li></ul> |            |
|----------------------------------------------------------------------------------------------------|------------|
| Average (RMS)     Average (RMS)     Average (RMS)     Mnimum     Maximum     Samples     Timebase     Norm 10 seconds     10                                                                                                    |            |
| <ul> <li>Average (RMS)</li> <li>Minimum</li> <li>Maximum</li> <li>Samples</li> <li>Timebase</li> <li>Norm 10 seconds</li> <li>10</li> <li>© On value change</li> </ul>                                                                                                    |            |
| Minimum Maximum ● Samples Timebase Norm 10 seconds 10 0 N value change                                                                                                    | 0          |
| Maxinum  Samples  Tmebase Norm 10 seconds  O n value change                                                                                                    | ۲          |
| Samples Timebase Norm 10 seconds 10 On value change                                                                                                    | 0          |
| Timebase       Norm 10 seconds       10       On value change                                                                                                    | ۲          |
| Norm 10 seconds 10 On value change                                                                                                    |            |
| 0 On value change                                                                                                    | ~ 🥥        |
| O On value change                                                                                                    | econds 🗸 🙆 |
| O On value change                                                                                                    |            |
|                                                                                                    | ۲          |
|                                                                                                    |            |
|                                                                                                    |            |
|                                                                                                    |            |
|                                                                                                    |            |
|                                                                                                    |            |
|                                                                                                    |            |
|                                                                                                    |            |
|                                                                                                    |            |
|                                                                                                    |            |
|                                                                                                    |            |
|                                                                                                    |            |
|                                                                                                    |            |
|                                                                                                    |            |
|                                                                                                    |            |
|                                                                                                    |            |
|                                                                                                    |            |
|                                                                                                    |            |
|                                                                                                    |            |
|                                                                                                    |            |
|                                                                                                    |            |
|                                                                                                    |            |
|                                                                                                    |            |
|                                                                                                    |            |
|                                                                                                    |            |
|                                                                                                    |            |
|                                                                                                    |            |
|                                                                                                    |            |
|                                                                                                    |            |
|                                                                                                    |            |
|                                                                                                    |            |
|                                                                                                    |            |
|                                                                                                    |            |
|                                                                                                    |            |
|                                                                                                    |            |
|                                                                                                    |            |
|                                                                                                    |            |
|                                                                                                    |            |
|                                                                                                    |            |
| Add values                                                                                                    |            |
| Remove values                                                                                                    |            |
|                                                                                                    |            |
|                                                                                                    |            |
|                                                                                                    |            |

After you have configured the mode and time base for all values, click the **OK** button.

| GidVis 7.3                                                                                                    |                                       |                           |                                   |                                    | - 0 ×                         |
|----------------------------------------------------------------------------------------------------|---------------------------------------|---------------------------|-----------------------------------|------------------------------------|-------------------------------|
| File Edit View Tools Window Help                                                                                |                                       |                           |                                   |                                    | Q.                            |
| 🔐 🖫 🔍 🖸 🖄 📾 🛪 🖬 🖋 💈                                                                                             | 🐍 🗏 🖟 💼                               |                           |                                   |                                    |                               |
| Desirate al                                                                                                    | co 1 1 Manderson Marchen              | - Constanting of the      | Conference and and state and      |                                    |                               |
| Projects x                                                                                                    | We we whow                            | * Orenies Window *        | Configuration(UMIs \$12-10) *     |                                    |                               |
| Devices                                                                                                    | · · · · · · · · · · · · · · · · · · · | 1 O                       | 📕 🖬 🛁                             |                                    |                               |
| D-CD By Type                                                                                                    | Thanalast the                         | witt to Recad Pactor      | y default. Save to the Load If of | 1.114                              |                               |
| a Mara and a mara and a mara a mara a mara a mara a mara a mara a mara a mara a mara a mara a mara a mara a mar | Identity                              | Recording type Via        | Voltage effective L2              |                                    | New                           |
| E 🔛 UMG 99RM-EL                                                                                                 | Phase mapping                         | Tinebose 11               |                                   |                                    |                               |
| ID CALC SECTION                                                                                                 | Measuringvariant                      | Namber recorded values 2  |                                   |                                    | t dit                         |
| D INC 95-04 ONTO                                                                                                | Noninalvalues                         |                           | Quet tem Relay 11                 |                                    | Delete                        |
| () UNG 508                                                                                                    | Ripple control                        | Recording type Via        | LesOverTime short term Roler L2   |                                    | Preset recordings             |
| UMG 512                                                                                                    | Events                                | Tinebase 33               | m Short tem fidier L3             |                                    | finder to:                    |
| UMG 512 - TD                                                                                                    | Event recording                       | Number recorded values 4  | Short term flicker L4             |                                    | Children States               |
| Gest-9                                                                                                    | RCM configuratio                      | Described here            | Long term ficker L1               |                                    | 0/0/10/2011                   |
| D 22 VD                                                                                                    | Transients                            | Tinehole 2h               | Long term flicker L2              |                                    | EN50160 2016                  |
| 0.50 0                                                                                                    | Transient recordin                    | Number recorded values 4  | Long term ficker L4               |                                    | EN61000-2-4                   |
| Jasic Templates                                                                                                 | Averaging interva                     |                           |                                   |                                    |                               |
| 🕀 🔁 Graph                                                                                                    | Recording control of                  | Recording type Va         | LesOverTime Voltage affective L1  | Votage effective L2C1 THEOL2       | Enhanced Power Quality Report |
| Topology                                                                                                    | time                                  | Tinebase 23               | N Voitage effective L3            | Voltage effective L1C3 THD UL4     |                               |
| De al Esports & Reports                                                                                         | Timezone                              | Number recorded values 19 | 0 Voltage effective L4            | THOULI THOUL24.1                   |                               |
| int a cit for and                                                                                               | <ul> <li>Inputs</li> </ul>            |                           | Crossmed Active Free              | roy 11 Consumed Active Prestor Sur |                               |
| ValueExplorer Window ×                                                                                          | value adjustment                      | Recording type Va         | keet/verTime Consumed Active Ene  | rgy L2 Consumed Active Energy Sur  |                               |
| Online Historical values                                                                                        | Digital surgula                       | Tinebase 2h               | Consumed Active Ene               | rgyL3 Apparent EnergyL1            |                               |
| UMS 512 - TD                                                                                                    | Sena ports                            | Number recorded values 24 | Consumed Active the               | rgy L4 Apperent thergy L2          |                               |
| i Co Toltare                                                                                                    | ip configuration                      | Recorder Long 10          | Current effective L1              | Current effective Sun L1-L         |                               |
| 100 met                                                                                                    | Frend                                 | Timehase 10               | Current effective L2              | Current effective Sum L1-L         |                               |
| Contract and the second                                                                                         | Flder                                 | Number recorded values 20 | Current effective L4              | Active Power L2                    |                               |
| (Chart                                                                                                    | Battet                                |                           |                                   |                                    |                               |
| E Charter                                                                                                    | peak denand                           |                           |                                   |                                    |                               |
| Tabal barmonic distortion                                                                                       | Online recording                      |                           |                                   |                                    |                               |
|                                                                                                    |                                       |                           |                                   |                                    |                               |
| Contractor college                                                                                              |                                       |                           |                                   |                                    |                               |
| Contract to age ( to )                                                                                          |                                       |                           |                                   |                                    |                               |
| Non Transfer                                                                                                    |                                       |                           |                                   |                                    |                               |
|                                                                                                    |                                       |                           |                                   |                                    |                               |
|                                                                                                    |                                       |                           |                                   |                                    |                               |
|                                                                                                    | -                                     |                           |                                   |                                    |                               |
| Is User defined values                                                                                          | ~                                     |                           |                                   |                                    |                               |
| S Rafresh                                                                                                    |                                       | <                         |                                   | >                                  |                               |

Click the Serial ports menu item.

4 Serial interface

| GridVis 7.3                                                                                                    |                                                                                                    |                                                                                                    |                                                                                                    |                                                                 | -  |   | ×  |
|----------------------------------------------------------------------------------------------------|----------------------------------------------------------------------------------------------------|----------------------------------------------------------------------------------------------------|----------------------------------------------------------------------------------------------------|-----------------------------------------------------------------|----|---|----|
| File Edit View Tools Window Help                                                                                                    |                                                                                                    |                                                                                                    |                                                                                                    |                                                                 | Q. |   |    |
| 🎴 🖏 🤊 🥙 🔕 🖄 🔭 🖓 🕹 🗏 🕿 🕿                                                                                                    |                                                                                                    |                                                                                                    |                                                                                                    |                                                                 |    |   |    |
| Projects x                                                                                                    | 📾 🔛 Welcome Window                                                                                                    | * Overview Window *                                                                                                    | Configuration(LMG 512 - TD) ×                                                                                                    |                                                                 |    |   | •0 |
| Compared and a second and a second and | A Travent Even<br>Travent Even<br>Dentry<br>Travform<br>Measurypoints<br>Dennishan<br>Ropic control<br>Events<br>Dent condiging<br>Device aff avent,<br>ROM configuration<br>Travent recording<br>Devices aff avent,<br>ROM configuration<br>Travent recording and parts<br>Recording and parts<br>Recording and parts<br>Recording and parts<br>Recording and parts<br>Recording and parts | And the Analysis of Analysis of Analysis o | any addana taona bia ang addana bia ang addana bia ang a<br>ang addana bia ang addana bia ang addana bia ang addana bia ang addana bia ang addana bia ang addana bia ang addana bia ang addana bia ang addana bia ang addana bia ang addana bia ang addana bia ang addana bia ang addana bia ang addan | nded eeftrefan<br>Ørden: (bli fe ferien ofe benoer af see 1307) |    | ~ | •  |
| A COM as a 1 for each                                                                                                    | <ul> <li>Inputs</li> <li>Value adjustment</li> </ul>                                                                                                    |                                                                                                    |                                                                                                    |                                                                 |    |   |    |
| ValueExplorer Window x                                                                                                    | Distal autouts                                                                                                    |                                                                                                    |                                                                                                    |                                                                 |    |   |    |
| Unite Patorca values                                                                                                    | Serial ports                                                                                                    |                                                                                                    |                                                                                                    |                                                                 |    |   |    |
| UMG 512 - 11D                                                                                                    | 🕺 feld bus profiles                                                                                                    |                                                                                                    |                                                                                                    |                                                                 |    |   |    |
| ii 🗀 Voltage                                                                                                    | <ul> <li>ip configuration</li> </ul>                                                                                                    |                                                                                                    |                                                                                                    |                                                                 |    |   |    |
| It Current                                                                                                    | Frend                                                                                                    |                                                                                                    |                                                                                                    |                                                                 |    |   |    |
| En any                                                                                                    | Flózr                                                                                                    |                                                                                                    |                                                                                                    |                                                                 |    |   |    |
| 1 Channel                                                                                                    | Becnet                                                                                                    |                                                                                                    |                                                                                                    |                                                                 |    |   |    |
|                                                                                                    | peak denand                                                                                                    |                                                                                                    |                                                                                                    |                                                                 |    |   |    |
| in Caregy                                                                                                    | Liu naming                                                                                                    |                                                                                                    |                                                                                                    |                                                                 |    |   |    |
| ii 🔁 Total harmonic distortion                                                                                                    | Charle recording                                                                                                    |                                                                                                    |                                                                                                    |                                                                 |    |   |    |
| ii 😂 Hamonics voltage                                                                                                    |                                                                                                    |                                                                                                    |                                                                                                    |                                                                 |    |   |    |
| li 🏠 Harmonics vsitage (rel.)                                                                                                    |                                                                                                    |                                                                                                    |                                                                                                    |                                                                 |    |   |    |
| R Co Picker                                                                                                    |                                                                                                    |                                                                                                    |                                                                                                    |                                                                 |    |   |    |
| R Conta                                                                                                    |                                                                                                    |                                                                                                    |                                                                                                    |                                                                 |    |   |    |
| Translands                                                                                                    |                                                                                                    |                                                                                                    |                                                                                                    |                                                                 |    |   |    |
| C Barr                                                                                                    |                                                                                                    |                                                                                                    |                                                                                                    |                                                                 |    |   |    |
|                                                                                                    |                                                                                                    |                                                                                                    |                                                                                                    |                                                                 |    |   |    |
| in Case derived values                                                                                                    | 0                                                                                                    |                                                                                                    |                                                                                                    |                                                                 |    |   |    |
| S Refresh                                                                                                    |                                                                                                    |                                                                                                    |                                                                                                    |                                                                 |    |   |    |

Click the **Device ID** input field to configure the Modbus address of the device.

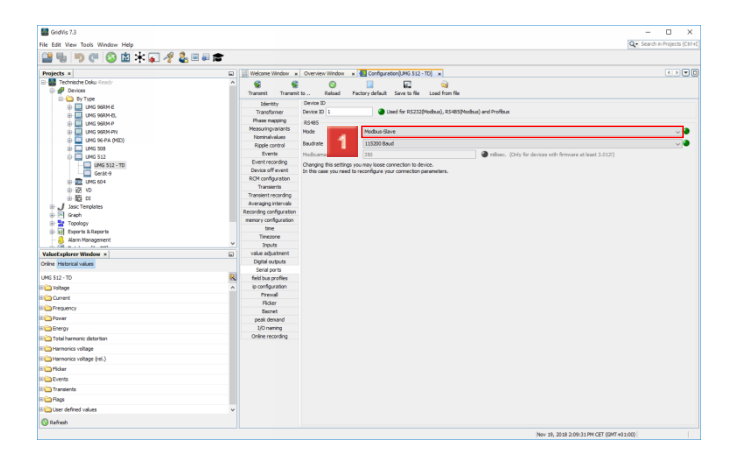

### Click the **Mode** dropdown button.

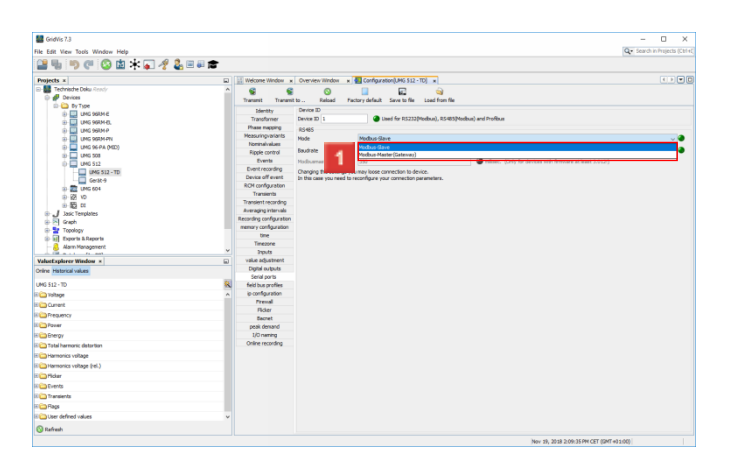

Select the desired mode from the list.

| le bbit View Tools Window Help        |                                           |                         |                                                          |                                                             | de perci n'intéres (cerre |
|---------------------------------------|-------------------------------------------|-------------------------|----------------------------------------------------------|-------------------------------------------------------------|---------------------------|
| 🔐 🐜 👏 (° 🕓 🖄 🛣 🖌 🖉 🕹                  | i 🗐 🐺 💼                                   |                         |                                                          |                                                             |                           |
| Businets =                            |                                           | W statement standard or | Contraction of the second second second                  | -                                                           |                           |
| Tarboletta Deles Centir               | La la la la la la la la la la la la la la | In metonic minuter at   | verse mon * E contrato (ore 12.10)                       | AL                                                          |                           |
| Devices                               |                                           |                         | O 🖬 🖬                                                    | <b>a</b>                                                    |                           |
| D- Dy Type                            |                                           | Transmit Transmit       | Kessed Pactory default Save to the Loa                   | az hon ne                                                   |                           |
| (i) 🛄 LING 968.M-E                    | _                                         | Identity                | ever D                                                   | -) an and -) (a - fr                                        |                           |
| IB- 🛄 UMG 96RM-RL                     | _                                         | Phase marries           |                                                          | and an and a second and a second                            |                           |
| In Tel CMC 360M-6                     | _                                         | Hereuringwater          | 5465                                                     |                                                             |                           |
|                                       | _                                         | Nominalvalues           | poous maste (unterver)                                   |                                                             | 101                       |
|                                       | _                                         | Ripple control          | sudrate 115290 Baud                                      |                                                             |                           |
| 0 C UNG 512                           |                                           | Events                  | Indicaman 350                                            | millsec. (Crity for devices with ferrovare at least 3.0121) |                           |
| UMG 512 - TD                          |                                           | Event recording         | hanging the unit winay loose connection to device.       |                                                             |                           |
| Gerät-9                               |                                           | Device off event        | this case you need to reconfigure your connection parame | rlars.                                                      |                           |
| <ol> <li>INC 604</li> </ol>           |                                           | Transents               |                                                          |                                                             |                           |
| 0.45.40                               | _                                         | Transient recording     |                                                          |                                                             |                           |
| B- B2 CE                              |                                           | Averaging intervals     |                                                          |                                                             |                           |
| a D part                              | _                                         | Recording configuration |                                                          |                                                             |                           |
| E Topology                            |                                           | memory configuration    |                                                          |                                                             |                           |
| (a) a) Exports & Reports              |                                           | time                    |                                                          |                                                             |                           |
| - 👵 Alam Management                   | ~                                         | Timezone                |                                                          |                                                             |                           |
| Valuef underer Window a               |                                           | value aduatment         |                                                          |                                                             |                           |
| where Ministeries and and             |                                           | Digital outputs         |                                                          |                                                             |                           |
|                                       |                                           | Serial ports            |                                                          |                                                             |                           |
| JMG 512 - TD                          | 8                                         | field bus profiles      |                                                          |                                                             |                           |
| i i i i i i i i i i i i i i i i i i i | ^                                         | ip configuration        |                                                          |                                                             |                           |
| Current                               |                                           | Frenal                  |                                                          |                                                             |                           |
| C Prequency                           |                                           | Ferret                  |                                                          |                                                             |                           |
| Dever                                 |                                           | peak demand             |                                                          |                                                             |                           |
| C Bhergy                              |                                           | 1/O meming              |                                                          |                                                             |                           |
| Ca Total harmonic distortion          |                                           | Online recording        |                                                          |                                                             |                           |
| i 🗀 Harmonics voltage                 |                                           |                         |                                                          |                                                             |                           |
| Harmonics voltage (rel.)              |                                           |                         |                                                          |                                                             |                           |
| Co Ficher                             |                                           |                         |                                                          |                                                             |                           |
| Cuents                                |                                           |                         |                                                          |                                                             |                           |
| Transients                            |                                           |                         |                                                          |                                                             |                           |
| Bas                                   |                                           |                         |                                                          |                                                             |                           |
| User defined values                   | ~                                         |                         |                                                          |                                                             |                           |
|                                       |                                           |                         |                                                          |                                                             |                           |
| C Rafvesh                             |                                           |                         |                                                          |                                                             |                           |

# Click the **Baudrate** dropdown button.

| dit View Tools Window Help |          |                                                                                                    | Q. Search in Pro                                                                                                    | ijects (Ctrl+) |
|----------------------------|----------|----------------------------------------------------------------------------------------------------|----------------------------------------------------------------------------------------------------|----------------|
| ጫ 🐚 🖉 🙆 📾 🕆 🖬 🦧 🛎 ብ        | <b>a</b> |                                                                                                    |                                                                                                    |                |
| ects x                     |          | Weicome Window a Overview                                                                                                    | * Confouration Mil S12 - TDL *                                                                                                    |                |
| Technische Doku Snady      | ~        | 0 0                                                                                                    |                                                                                                    |                |
| Devices                    |          |                                                                                                    | Enclose share to fine the state of the state of the state |                |
| D- Dy Type                 | _        | ingrande ingrande of the                                                                                                    | Facult y Million A and in Long Facility                                                                                                    |                |
| 🚯 🛄 LING 967M B            | _        | Identity Device LL                                                                                                    |                                                                                                    |                |
| 🕀 🛄 UMG 96RM-RL            | _        | Transformer Device an                                                                                                    | <ul> <li>Lake nr Househeeden), Koreopreeden) and Hondull</li> </ul>                                                                                                    |                |
| (i) 🔛 UMG 960M P           | _        | Mena violo allanta                                                                                                    |                                                                                                    | -              |
| E UNG 968M-PN              | _        | Nominelvelues                                                                                                    | Modbus Haster (Gateway)                                                                                                    | ~ •            |
| D CHE 96 PA (HED)          | _        | Ripple control Baudrate                                                                                                    | 115200 Baud                                                                                                    |                |
| 0.000000                   | _        | Events Hadauma                                                                                                    | 9600 Boud                                                                                                    |                |
| ING S12 TT                 | _        | Event recording Changing                                                                                                    | 1500 Bad                                                                                                    |                |
| Gerit-4                    | _        | Device off event In this case                                                                                                    | 20400 Blad                                                                                                    |                |
| 10 📰 UNG 604               | _        | RCH configuration                                                                                                    | 115200 Beed                                                                                                    |                |
| a 22 vo                    | _        | Transients                                                                                                    | 921603 Baud                                                                                                    |                |
| ii) 😳 💷                    | _        | Transient recording                                                                                                    |                                                                                                    | _              |
| J Jasic Templates          | _        | Averaging intervals                                                                                                    |                                                                                                    |                |
| - Graph                    | _        | Recording configuration                                                                                                    |                                                                                                    |                |
| Topology                   |          | time to the test of the test of the test of the test of the test of the test of the test of the test of the test of test of te |                                                                                                    |                |
| b) Exports & Reports       |          | Timezone                                                                                                    |                                                                                                    |                |
| Alam Management.           | ¥        | Imputs                                                                                                    |                                                                                                    |                |
| Explorer Window ×          |          | value adjustment                                                                                                    |                                                                                                    |                |
| Historical values          |          | Digital outputs                                                                                                    |                                                                                                    |                |
|                            |          | Serial ports                                                                                                    |                                                                                                    |                |
| 12-10                      | 8        | field bus profiles                                                                                                    |                                                                                                    |                |
| shage                      | ^        | ip-configuration                                                                                                    |                                                                                                    |                |
| anent.                     |          | Preval                                                                                                    |                                                                                                    |                |
| equency                    |          | Pecker                                                                                                    |                                                                                                    |                |
| Duer                       | _        | peak depand                                                                                                    |                                                                                                    |                |
| with                       | _        | 1/O neming                                                                                                    |                                                                                                    |                |
| tal harmonic distortion    | _        | Online recording                                                                                                    |                                                                                                    |                |
| anatorio coltana           | _        |                                                                                                    |                                                                                                    |                |
| annona ronage              |          |                                                                                                    |                                                                                                    |                |
| amonica vanage (rei.)      |          |                                                                                                    |                                                                                                    |                |
| dar                        |          |                                                                                                    |                                                                                                    |                |
| vents                      |          |                                                                                                    |                                                                                                    |                |
| ansients                   |          |                                                                                                    |                                                                                                    |                |
| ngs                        |          |                                                                                                    |                                                                                                    |                |
| er defined values          | ~        |                                                                                                    |                                                                                                    |                |
|                            |          |                                                                                                    |                                                                                                    |                |

### Select a baud rate from the list.

## **5** Transferring the configuration

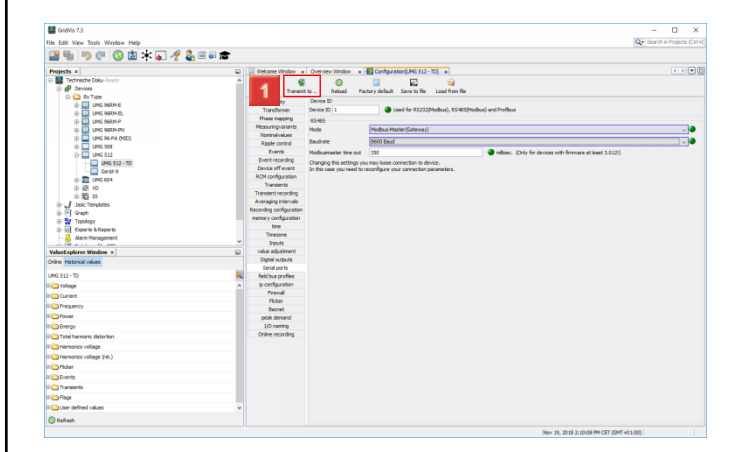

# Click the **Transmit to ...** button.

| Steps                                        | Select configuration part (1. from 2)                                                                                                    |      |
|----------------------------------------------|----------------------------------------------------------------------------------------------------|------|
| Select configuration part     Select devices | Identity  Measuringvariants  Memoryconfiguration  NTP Nominal Current TDD Nominal Currents Nominal Frequency Nominal K-Factor Nominal Voltage Online recording Phase mapping | •    |
|                                              | < Ba 1 Next > Finish Cancel                                                                                                    | Help |

Click the **Next** button.

| <b>.</b> | Transmit to                                 | I Modł                               | nue-Mactor(Catoman) |                    | >                       |
|----------|---------------------------------------------|--------------------------------------|---------------------|--------------------|-------------------------|
| Ste      | eps                                         | Select devices (2.                   | from 2)             |                    |                         |
| 1.<br>2. | Select configuration part<br>Select devices | Project                              | Connection test     | Туре               | Name                    |
|          | 000                                         | 1 Technische Doku<br>Technische Doku | A<br>A<br>A         | UMG 512<br>UMG 512 | UMG 512 - TD<br>Gerät-9 |
|          |                                             |                                      |                     |                    |                         |
|          |                                             |                                      |                     |                    |                         |
|          |                                             |                                      |                     |                    |                         |
|          |                                             |                                      |                     |                    |                         |
|          |                                             |                                      |                     |                    |                         |
|          |                                             |                                      |                     |                    |                         |
|          |                                             |                                      |                     |                    |                         |
|          |                                             |                                      |                     |                    |                         |
|          |                                             |                                      | < Back Next :       | > Finish           | Cancel Help             |

## Select the desired device from the list.

#### Click the Finish button.

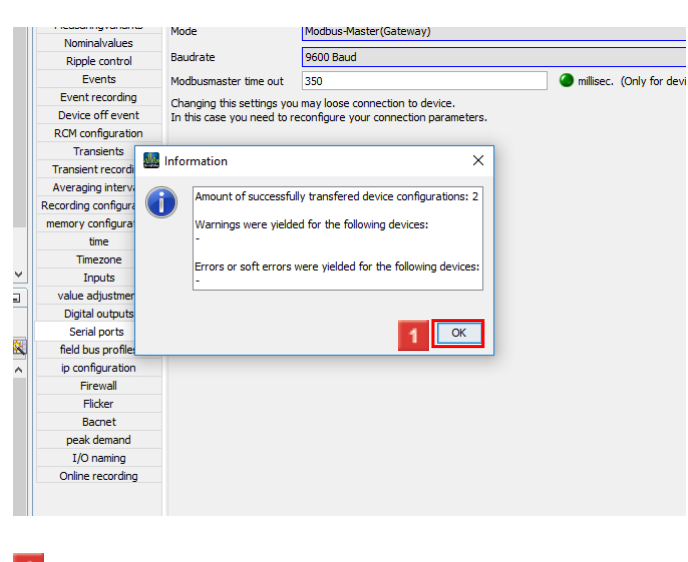

### Click the **OK** button.

### 6 Saving a configuration file

| GridVis 7.3                     |      |                         |                           |                                        |                                                             | - O X                      |
|---------------------------------|------|-------------------------|---------------------------|----------------------------------------|-------------------------------------------------------------|----------------------------|
| ile Fift View Toxis Worksw Hela |      |                         |                           |                                        |                                                             | Q+ Search in Projects (Ctr |
| (1) 🖳 i 👝 🖉 i 🙆 👘 🕂 🗔 🦂 🐧 📖 👄   |      |                         |                           |                                        |                                                             |                            |
|                                 |      |                         |                           |                                        |                                                             |                            |
| Projects #                      |      | Welcome Window *        | Overview/Window x         | Configuration(UHIG \$12 - TD) ×        |                                                             | 6 D 🖤                      |
| E- 🔡 Technische Doku Ready      | ^    | 6 6                     | 0                         |                                        |                                                             |                            |
| Devices                         |      | Transmit Transmit       | to Reload N               | Save to file Load from file            |                                                             |                            |
| D Dy Type                       |      | Dianthy                 | Device ID                 |                                        |                                                             |                            |
|                                 |      | Transformer             | Device ID 1               | Lised for R5232(Hodban), R5485(Mod     | (bus) and Profilms                                          |                            |
| E CHG 9004-0.                   |      | Phase mapping           | 01405                     |                                        |                                                             |                            |
| D INC SIZMON                    |      | Heasuringvariants       | Node                      | Modius Master (Lateway)                |                                                             |                            |
| E UMG 96 PA (MID)               |      | Nominalvalues           |                           |                                        |                                                             |                            |
| 10 CM UNG 508                   |      | Ripple control          | Baudi alle                | 9600 5850                              | 1.0                                                         |                            |
| UMG 512                         |      | Events                  | Hodourneater time out     | 350                                    | millisec. (Only for devices with ferrovare at least 3.0121) |                            |
| UMG 512 - TD                    |      | Event recording         | Changing this settings yo | umay loose connection to device.       |                                                             |                            |
| Gerät-9                         |      | Device off event        | In this case you need to  | econfigure your connection parameters. |                                                             |                            |
| 3) 🗱 UNG 604                    |      | Transmit                |                           |                                        |                                                             |                            |
| D 12 10                         |      | Transient recording     |                           |                                        |                                                             |                            |
|                                 |      | Averaging intervals     |                           |                                        |                                                             |                            |
| a SI cont                       |      | Recording configuration |                           |                                        |                                                             |                            |
| C Treaters                      |      | memory configuration    |                           |                                        |                                                             |                            |
| (a) all Exercise & Description  |      | time                    |                           |                                        |                                                             |                            |
| Aam Management                  |      | Timezone                |                           |                                        |                                                             |                            |
| - A Black A and                 | -    | Inputs                  |                           |                                        |                                                             |                            |
| ValueExplorer Window ×          | 6    | value adjustment        |                           |                                        |                                                             |                            |
| Online Historical values        |      | Light outputs           |                           |                                        |                                                             |                            |
| UMS 512 - TD                    | 8    | field has profiles      |                           |                                        |                                                             |                            |
| i 🗀 Toltava                     | ~    | ip-configuration        |                           |                                        |                                                             |                            |
| i Constanti                     | - 11 | Frenal                  |                           |                                        |                                                             |                            |
|                                 | - 11 | Ficker                  |                           |                                        |                                                             |                            |
|                                 | -11  | Bacnet                  |                           |                                        |                                                             |                            |
| Tovar                           | - 11 | peak demand             |                           |                                        |                                                             |                            |
| H Caleroy                       | - 11 | 1/O naming              |                           |                                        |                                                             |                            |
| Total harmonic detartion        |      | Unine recording         |                           |                                        |                                                             |                            |
| E 🗀 Harmonics voltage           |      |                         |                           |                                        |                                                             |                            |
| ii 🗀 Hamonics voitage (rel.)    |      |                         |                           |                                        |                                                             |                            |
| ii 🗀 Picker                     |      |                         |                           |                                        |                                                             |                            |
| N 😂 Events                      |      |                         |                           |                                        |                                                             |                            |
| li 🗀 Transients                 | -11  |                         |                           |                                        |                                                             |                            |
|                                 | - 11 |                         |                           |                                        |                                                             |                            |
| Diser defined values            |      |                         |                           |                                        |                                                             |                            |
| A                               | 1    |                         |                           |                                        |                                                             |                            |
| 🔁 Refresh                       |      |                         |                           |                                        |                                                             |                            |
|                                 |      |                         |                           |                                        | Nov 28, 2018 2:17:05 PM CET (2MT et                         | 11000                      |

### Click the Save to file button to export the configuration.

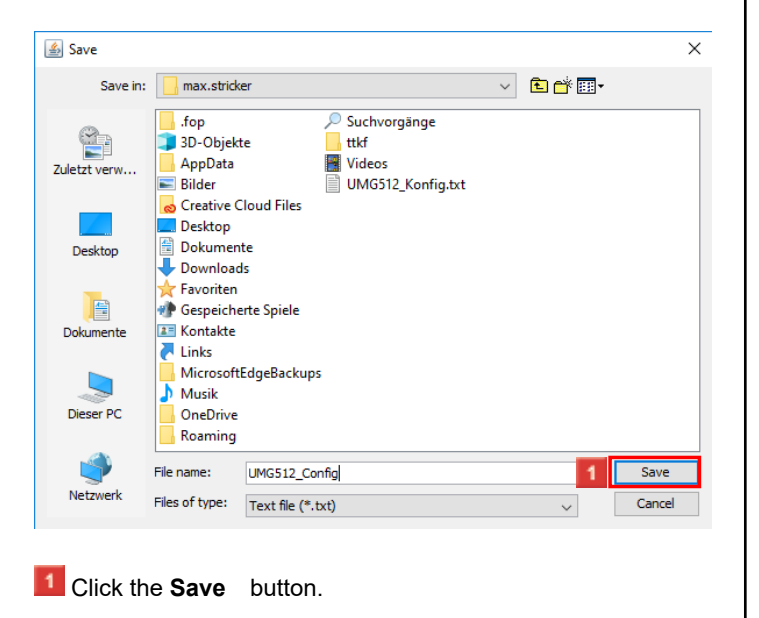

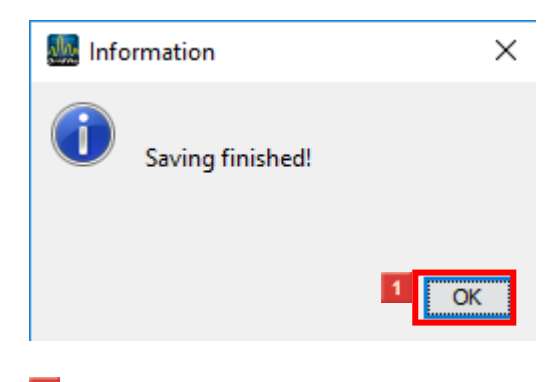

## Click the **OK** button.

7 Load configuration file

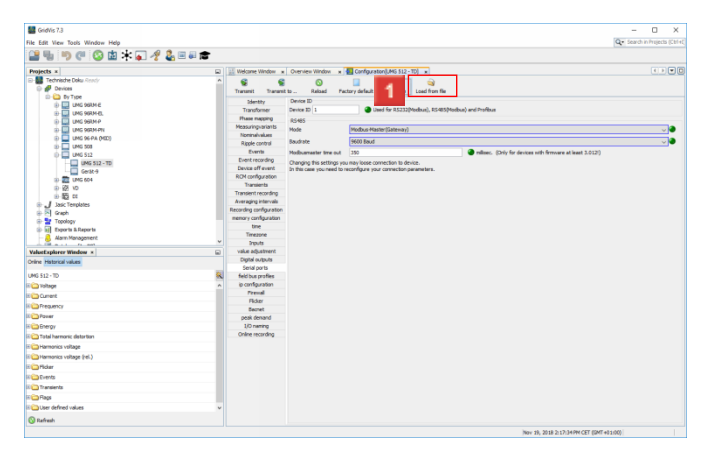

Click the **Load from file** button to load the configuration from a configuration file.

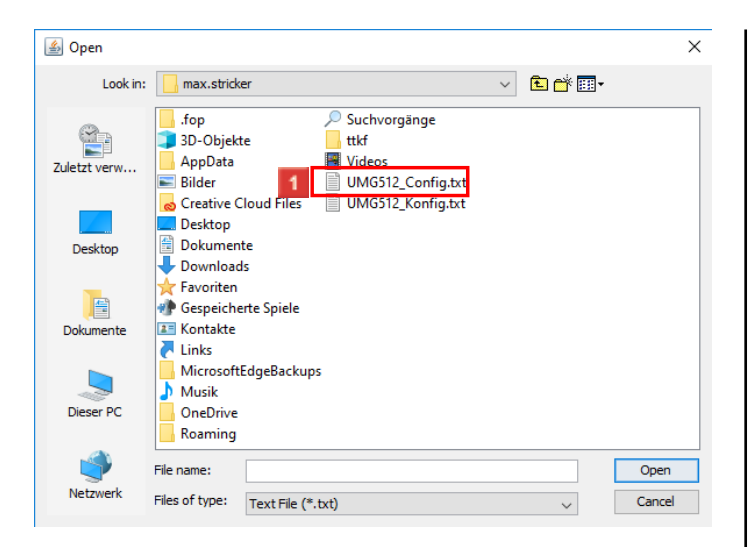

### Select a valid GridVis configuration file.

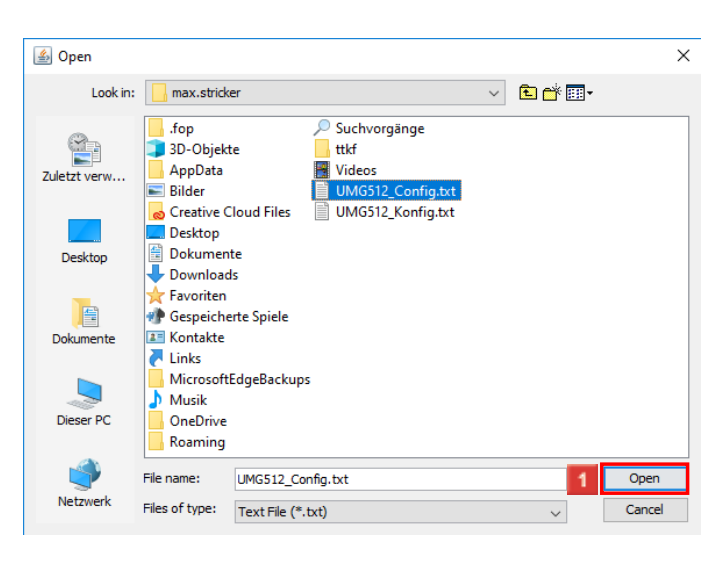

Click the **Open** button.

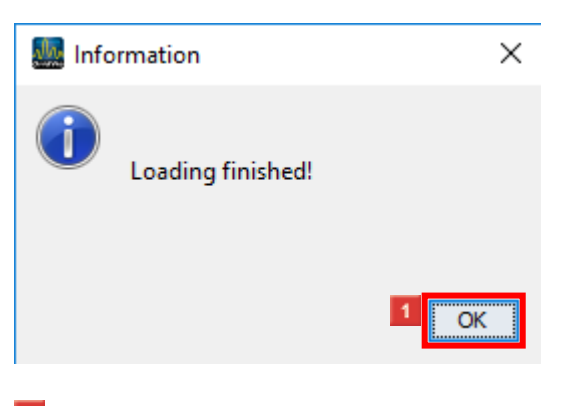

# Click the **OK** button.

8 GridVis 7.3

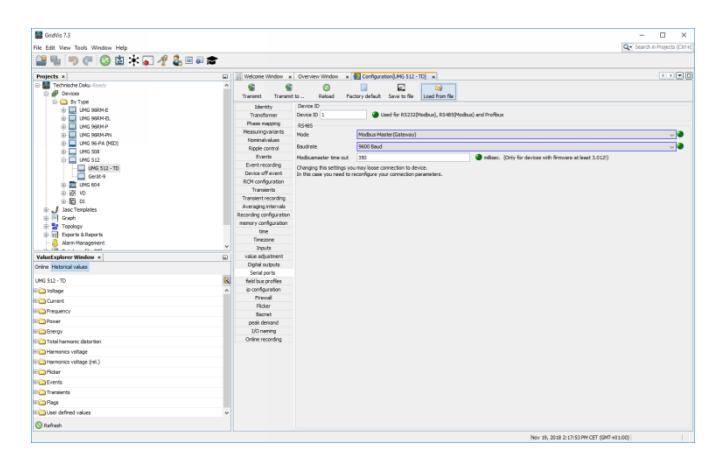